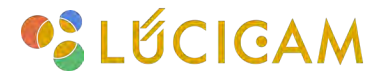

## 【LUCICAM】遠隔アプリの基本操作方法

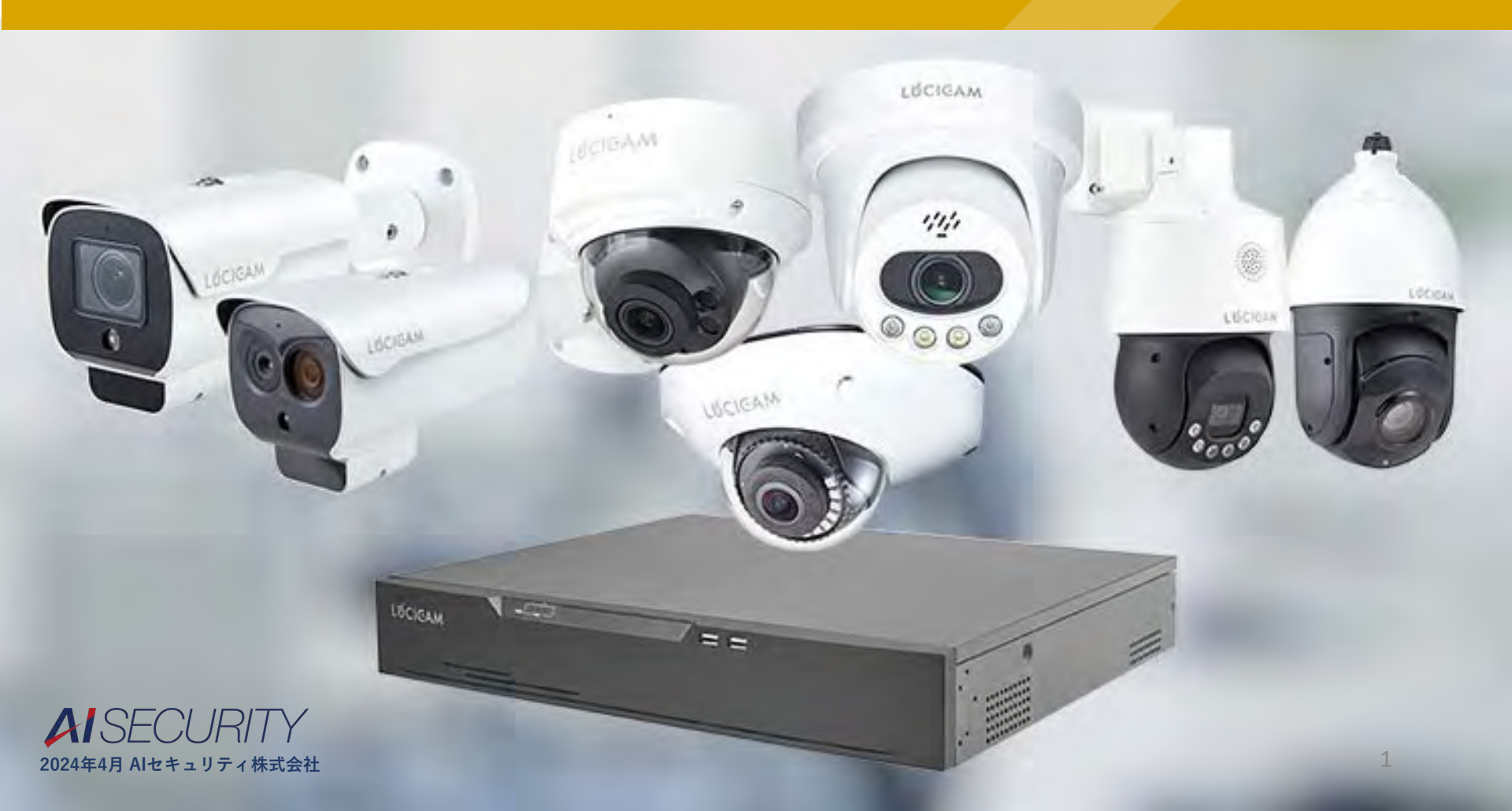

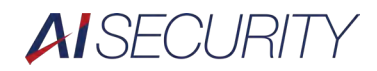

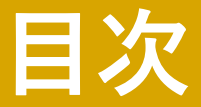

アプリのインストール方法

デバイスの登録方法

ライブ映像の閲覧方法

録画映像の閲覧方法

録画映像のダウンロード方法

PTZ操作方法

#### 音声設定

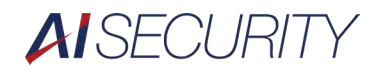

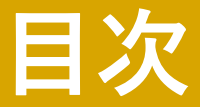

スナップショット撮影と保存先 ライブ映像の録画と保存先 ポップアップ通知の設定方法 アラーム通知をオフにする方法

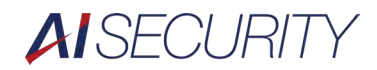

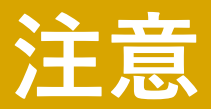

#### 本マニュアルはiOSバージョンで作成しております。

#### アプリのインストール方法

# アプリのインストール方法

 ①Apple StoreまたはGoogle Play で「LUCICAM」と検索します。
 ②「入手」をタップしてアプリをダ ウンロードします。

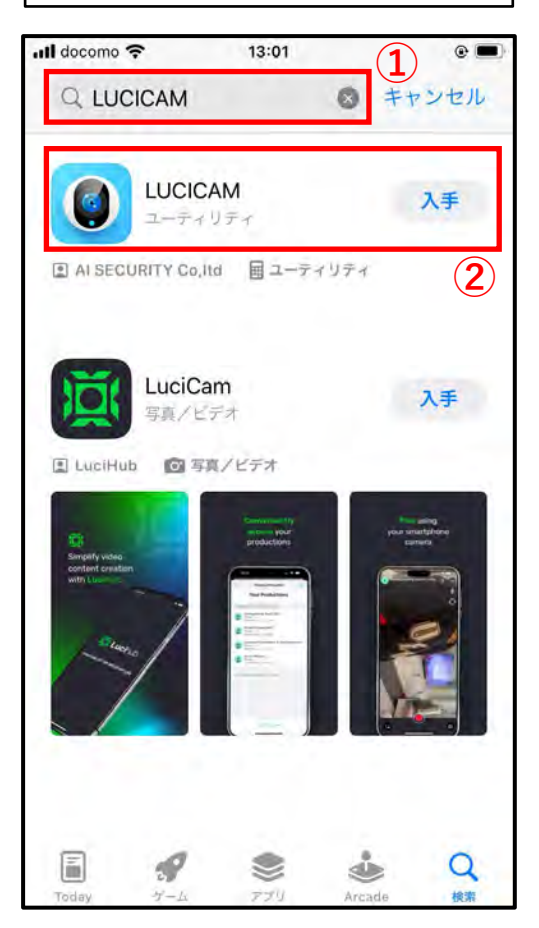

①デバイスのP2Pを有効にし、P2Pコードを確認します。(以下はNVR) P2P接続をする際は、デバイスがネットワークに接続されており、ネットワークの設定が行われている必要があります。

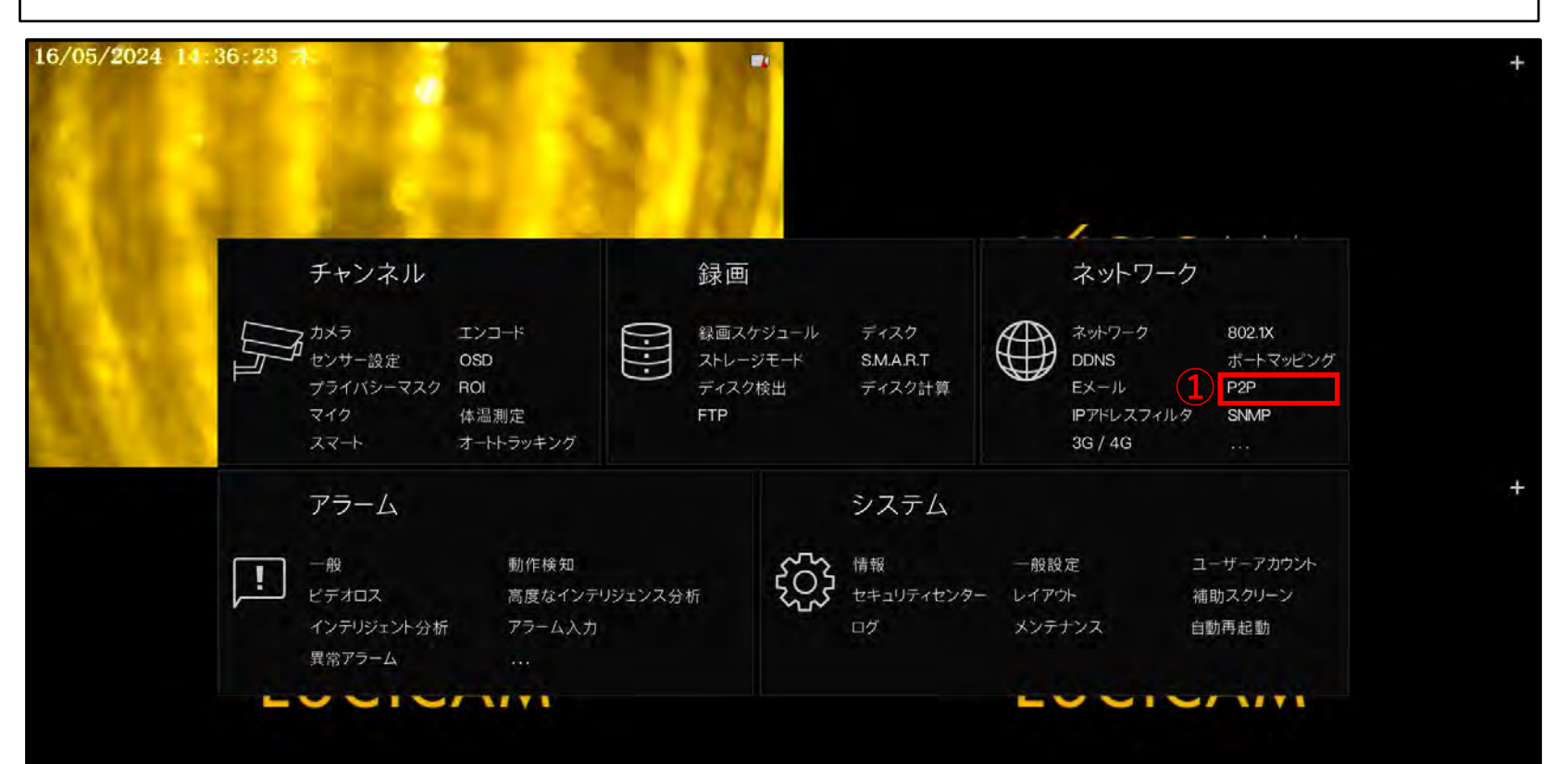

②「P2Pを有効にする」をオンにします。
 ③ 状態が「オンライン」になっていることを確認してください。
 ④ P2P IDまたはQRコードをアプリで入力しますので、コードを控えるかQRコードをスクリーンショットなどで保存してください。

| <b>じ</b> システム  | チャンネル 録画 ア              | ·ラーム <u>*****</u> システム | × |
|----------------|-------------------------|------------------------|---|
| ▶ ネットワーク       | P2P Web NAT             |                        |   |
| ⊳ 802.1X       | 2 P2Pを有効にする             |                        |   |
| ⊳ DDNS         | 3 状態                    | オンライン                  |   |
| ▶ ボートマッピング     | P2PID                   | B011003AXGYE23542      |   |
| ▶ Eメール         | (4)                     | a Kin                  |   |
| ► P2P          |                         | 븟둲提                    |   |
| ▶ IPアドレスフィルタ   |                         | 22332                  |   |
| ⊳ SNMP         |                         |                        |   |
| ⊳ 3G / 4G      | アプリタ                    | LUCICAM                |   |
| > PPPOE        | Apple StoreとGoogle Play | でご利用いただけます             |   |
| ▶ POEステータス     |                         |                        |   |
| ▷ ネットワークトラフィック |                         |                        |   |
| ▶ プラットフォームアクセス |                         |                        |   |
|                |                         |                        |   |
|                |                         |                        |   |

適用

P2Pがオンラインにならない場合は、ネットワーク設定を見直してください。 ⑤「ネットワーク」を選択します。 ⑥IPアドレスやDNSの情報を入力します。(使用されるネットワーク環境にあわせて設定する必要があります。)

| <ul><li>システム</li><li>5</li></ul>                                                                                                    | チャンネル 録画 アラーム                                                                                                    | ***                                                                 | ×  |
|----------------------------------------------------------------------------------------------------|----------------------------------------------------------------------------------------------------|---------------------------------------------------------------------|----|
| ★ 0.00+2                                                                                                    | PV4 #-P POE IPV6                                                                                                    | 6                                                                   |    |
| <ul> <li>&gt; 802.1X</li> <li>&gt; DDNS</li> <li>&gt; ポートマッピング</li> <li>&gt; Eメール</li> <li>&gt; P2P</li> <li>&gt; IPアドレスフィルダ</li> <li>&gt; SNMP</li> <li>&gt; 3G / 4G</li> <li>&gt; PPPOE</li> <li>&gt; POEステータス</li> <li>&gt; ネットワークトラフィック</li> <li>&gt; ブラットフォームアクセス</li> </ul> | 水ート     POE     IPV(6)       6     DHCP       IPアドレス     サブネットマスク       ザフネットマスク       デフォルトゲートウェイ       DNSの自動取得       DNS1       代替DNSサーバー | 6<br>192.168.0.72<br>255.255.0<br>192.168.0.1<br>8.8.8.8<br>8.8.4.4 | 適用 |
|                                                                                                    |                                                                                                    |                                                                     |    |

⑤「+」をタップします。

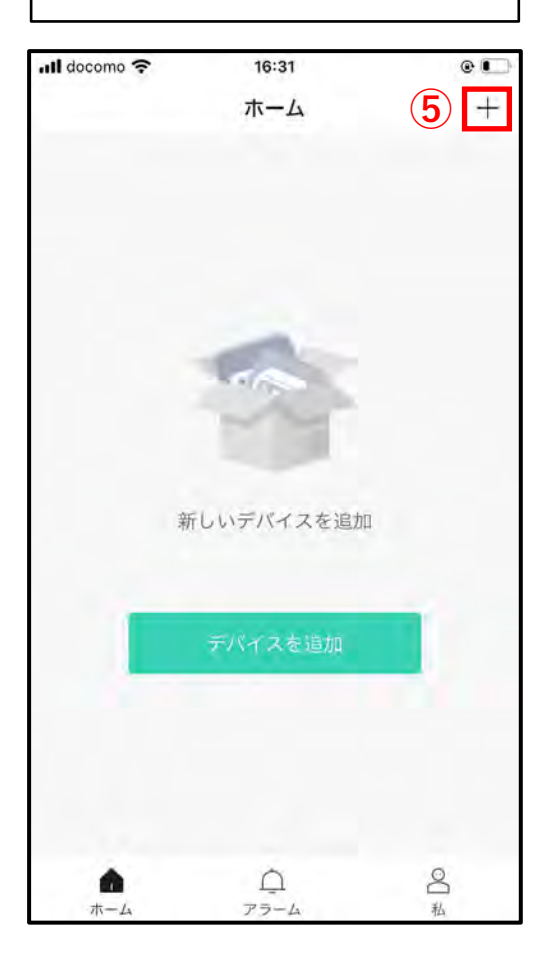

⑥「P2Pデバイス」をタップしま す。

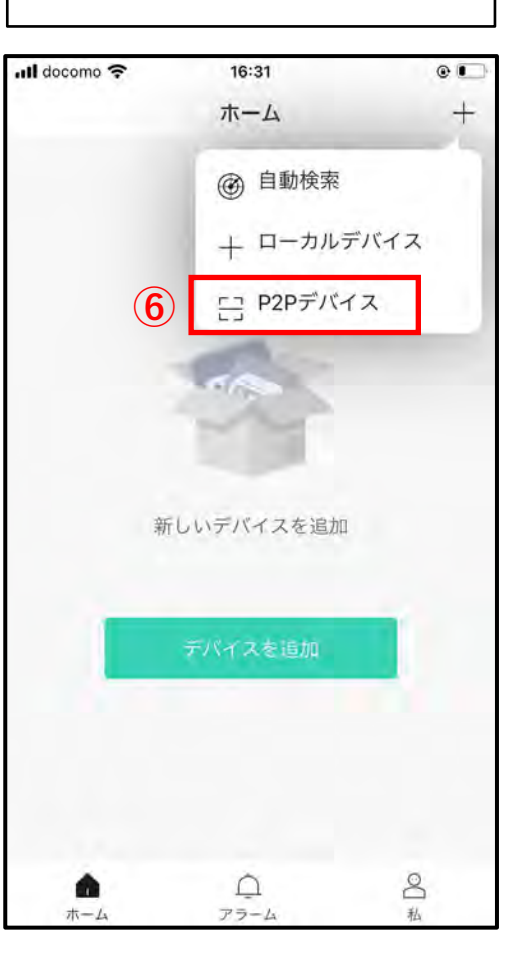

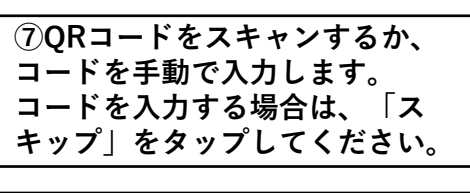

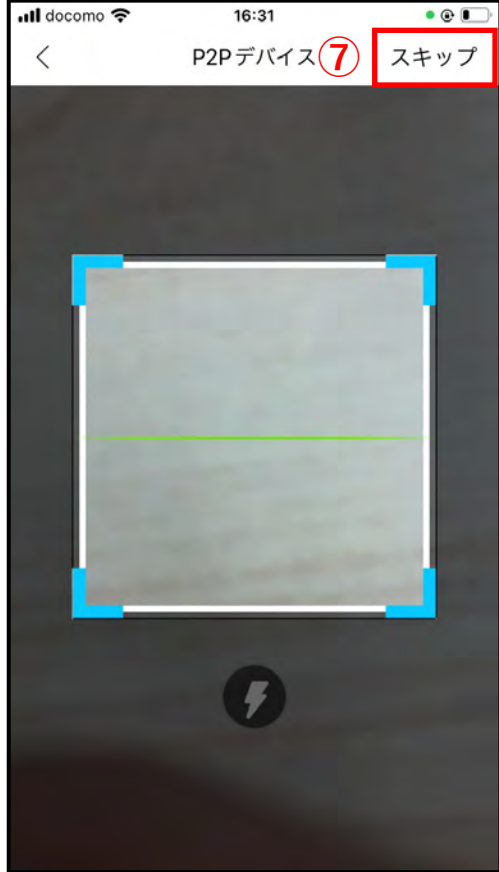

⑧任意のデバイス名、デバイスの
P2Pコード、ユーザー名、パスワードを入力します。
⑨「保存」をタップします。

Il docomo 🗢 16:33 . デバイスを追加 (9) 保行 < デバイス名 (8) テスト QRJ-K B011003AXGYE23542 ポート 30001 ユーザー名 admin パスワード ...... セキュリティコード

⑩「キャンセル」をタップします。 「デバイスの接続に失敗しました。 続行しますか?」と表示される場合 は、「追加」をタップしてください。

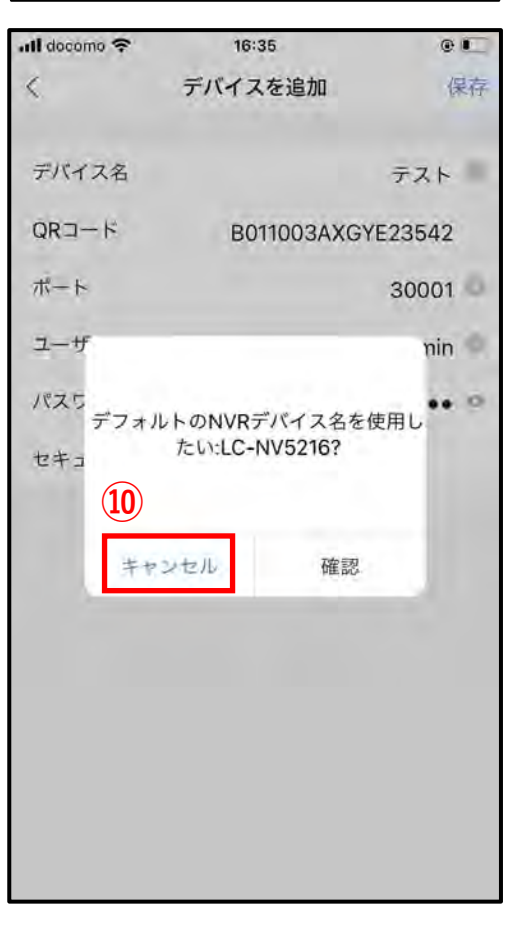

デバイスの追加が成功すると「成 功」と表示されます。

| 📶 docomo 穼 | 16:35     | @ 🛄 |
|------------|-----------|-----|
|            | ホーム       | +   |
| お気に入り      |           | 1~  |
|            | 私のお気に入り   |     |
| デバイス       |           | 19  |
| 5          | LC-NV5216 |     |
|            |           |     |
|            |           | _   |
| -          | 🙂 成功      | -   |
| •          | <u>_</u>  | 2   |
| ホーム        | アラーム      | 私   |

### ライブ映像の閲覧方法

## ライブ映像の閲覧方法

①デバイス名をタップします。

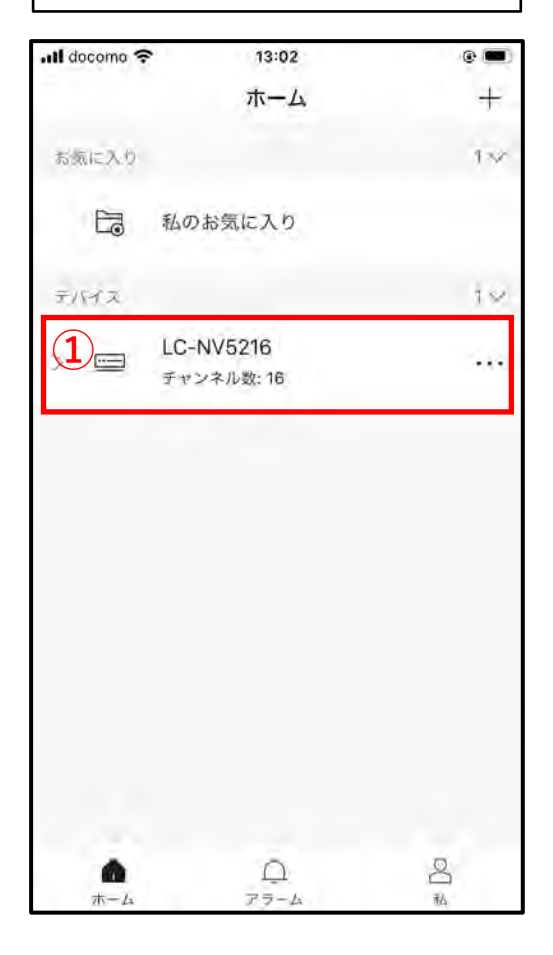

②ライブ映像が読み込まれます。

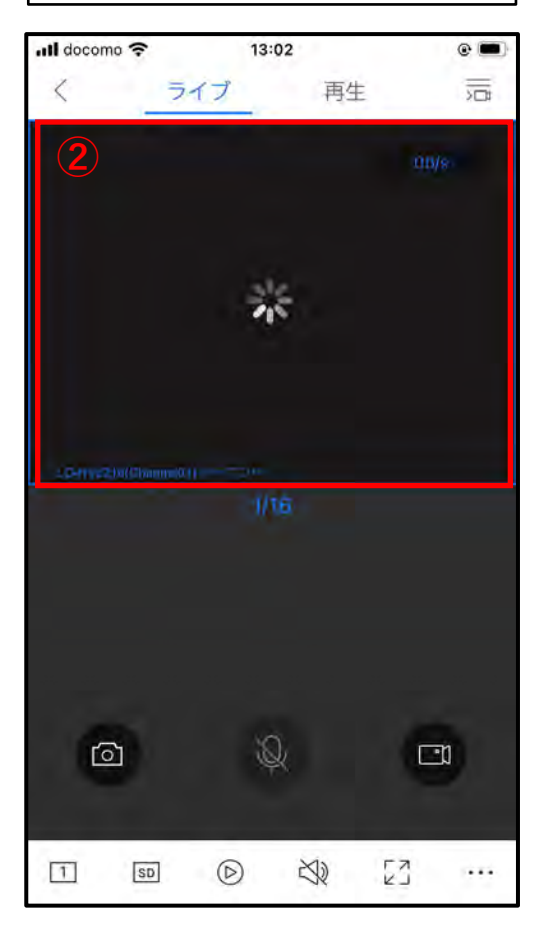

③ライブ映像が表示されます。

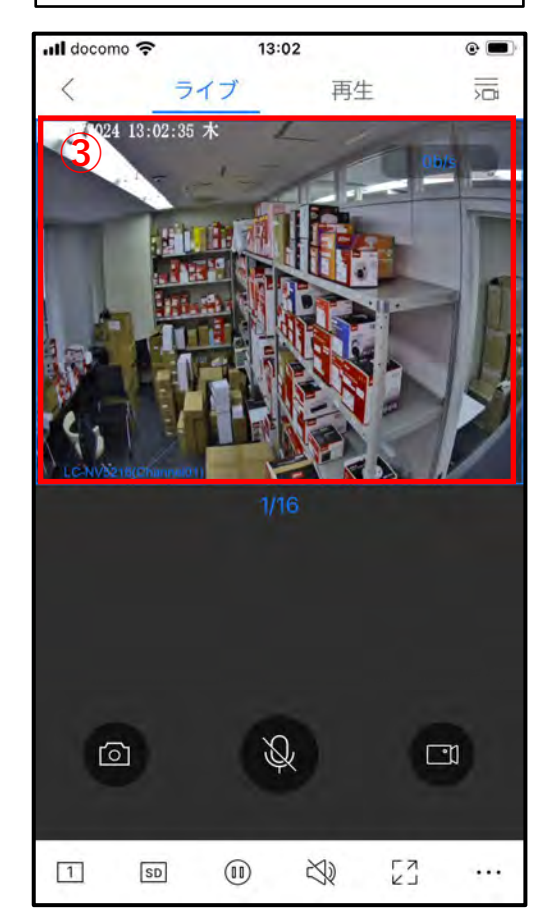

### 録画映像の閲覧方法

## 録画映像の閲覧方法

②「再生」をタップします。 デバイス名をタップします。 ③録画映像が表示されます。 Il docomo 🗢 13:02 . Il docomo 穼 13:04 • 2 + ライブ 再生 ホーム < 8/04/2024 12:04:25 木 10.60/1.0x お気に入り 132 2 私のお気に入り テバイズ 12 1 LC-NV5216 ... チャンネル数:16 00  $\bigcirc$ 2  $\cap$ 1 EN EN (IX)  $\triangleright$ X) E:: SD ... 私 ホーム アラーム

事前に写真へのアクセスを許可する 必要があります。 ①「設定」アイコンをタップします。

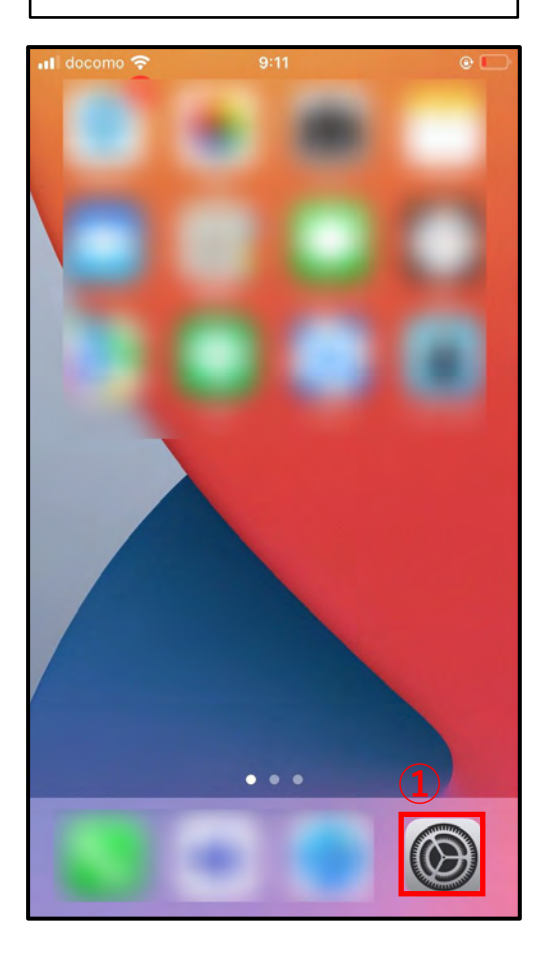

②「LUCICAM」をタップします。

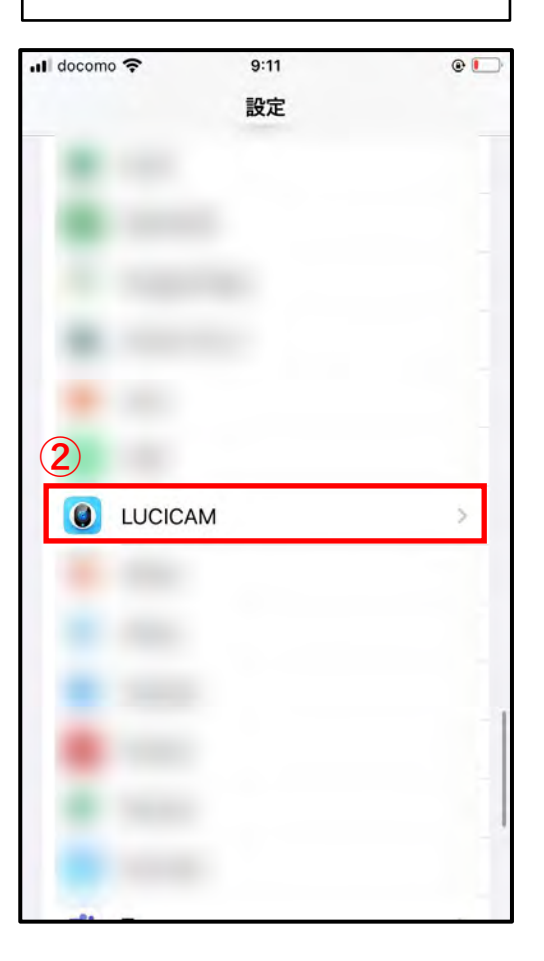

③写真へのフルアクセスを許可します。

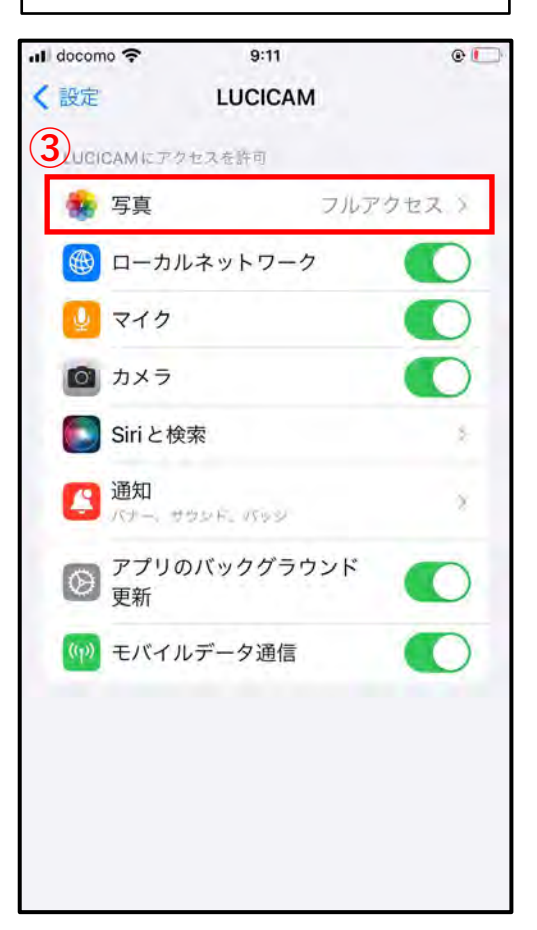

④「…」をタップします。

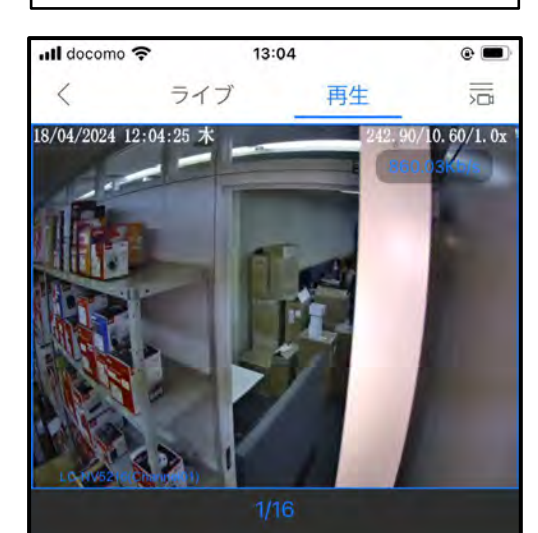

 Image: Control of the second second seco

⑤「ダウンロード」をタップしま す。

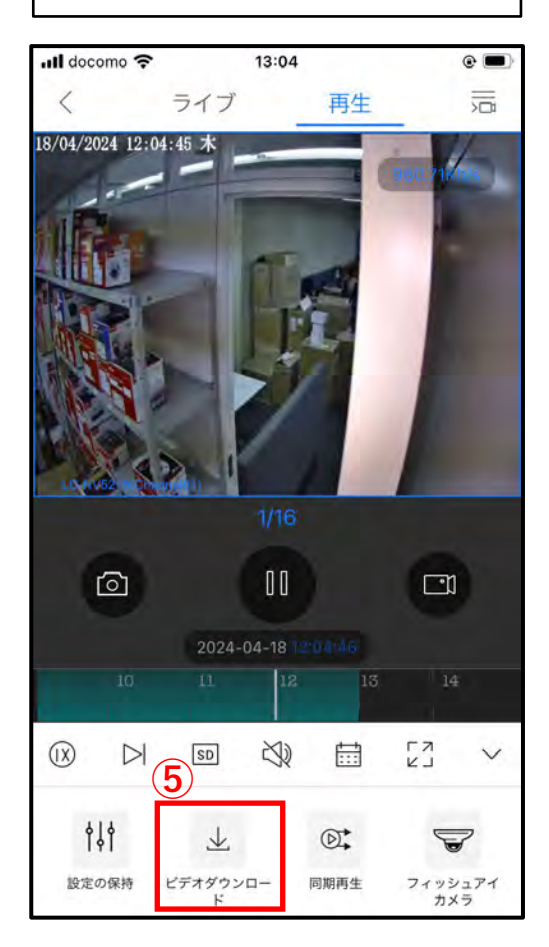

⑥画質やダウンロードしたい時間 帯設定します。

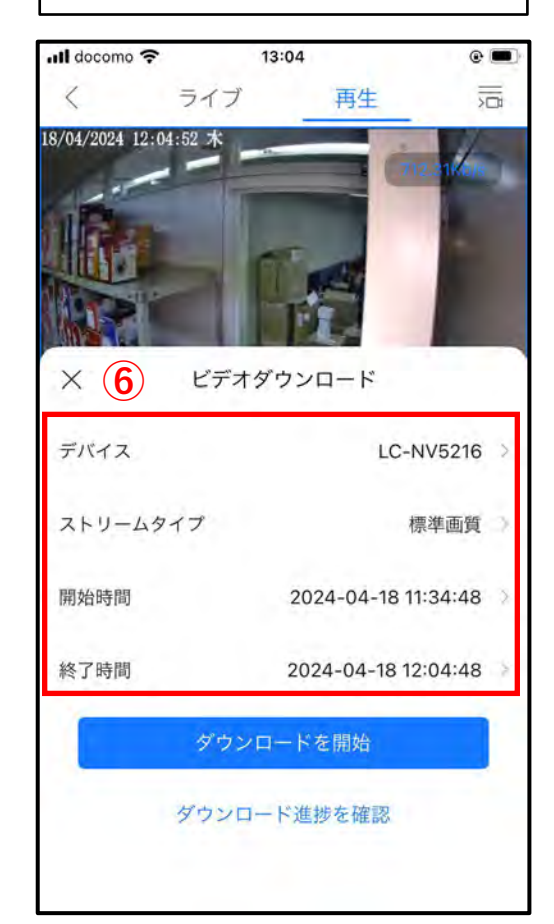

⑦時間を設定します。 ⑧「確認」をタップします。

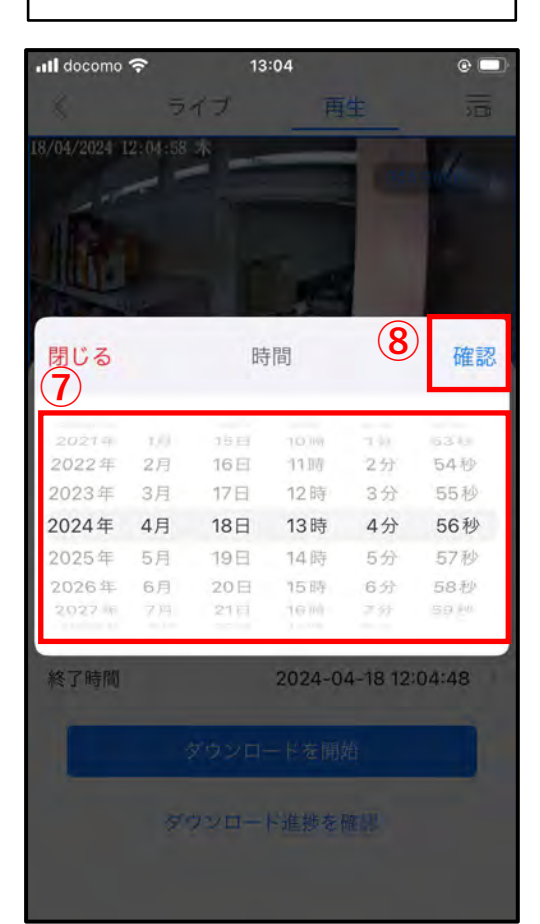

⑨「ダウンロードを開始」をタッ プします。

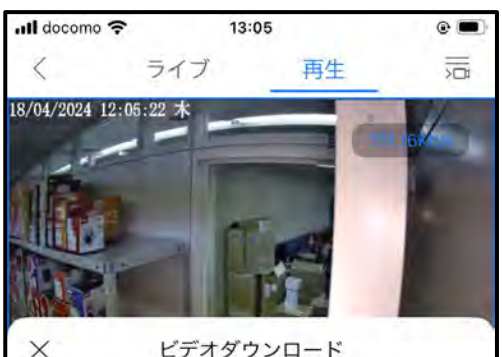

ビデオダウンロード

```
デバイス
                      LC-NV5216 >
ストリームタイプ
                        標準面質
開始時間
               2024-04-18 12:59:00
終了時間
                2024-04-18 13:00:00
         ダウンロードを開始
 (9)
        ダウンロード進捗を確認
```

10ダウンロードが開始されると、 「ダウンロードタスクが追加され ました」と表示されます。

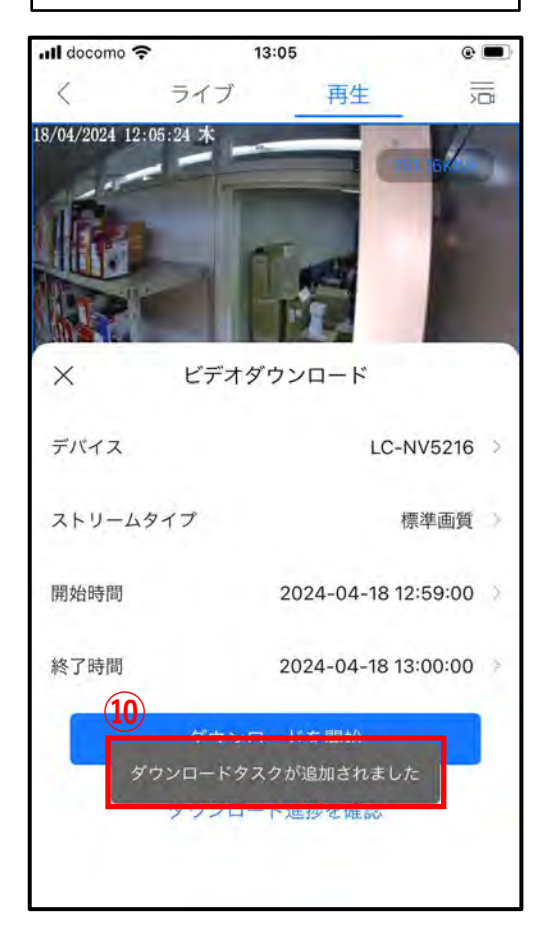

 ダウンロード進捗を確認」を タップします。

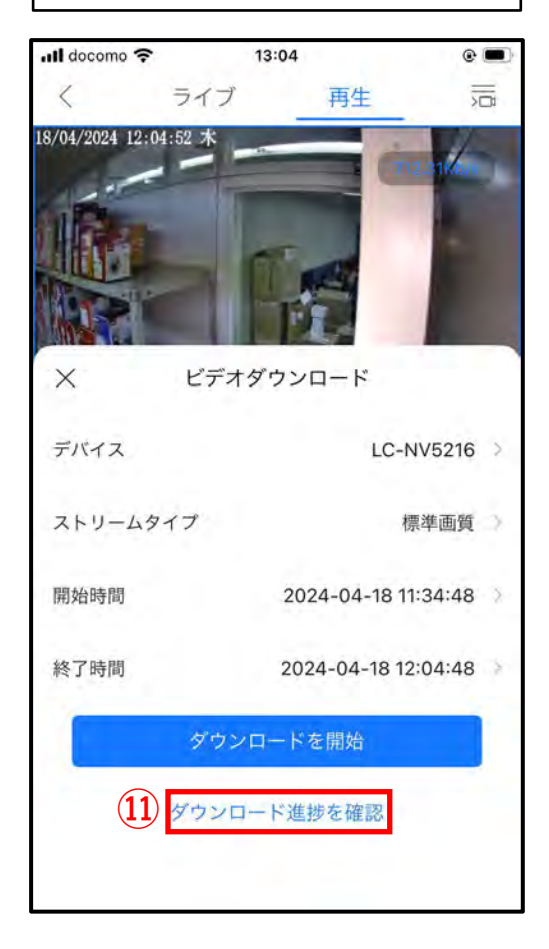

⑫ダウンロードの進捗が表示され ます。

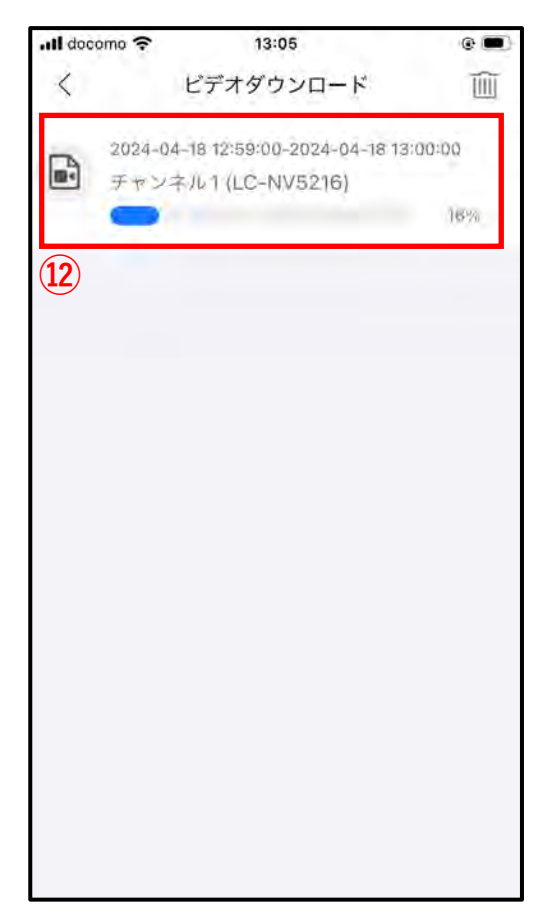

<sup>13</sup>ダウンロードが完了すると「ダ ウンロード済み」と表示されます。 データはスマートフォン本体に保 存されます。

| .III docom | 0.2       | 13.05            |              |       |
|------------|-----------|------------------|--------------|-------|
| <          | Ľ         | デオダウンロー          | ード           |       |
| 2          | 024-04-18 | 3 12:59:00-2024- | -04-18 13:00 | 00:00 |
| . 9        | Fャンネル     | 1 (LC-NV5216     | 6)           |       |
| 3          | クウンロー     | ド済み              | FILK         | ムを見る  |
|            |           |                  |              |       |
| (13)       |           |                  |              |       |
|            |           |                  |              |       |
|            |           |                  |              |       |
|            |           |                  |              |       |
|            |           |                  |              |       |
|            |           |                  |              |       |
|            |           |                  |              |       |
|            |           |                  |              |       |
|            |           |                  |              |       |
|            |           |                  |              |       |
|            |           |                  |              |       |
|            |           |                  |              |       |
|            |           |                  |              |       |
|            |           |                  |              |       |
|            |           |                  |              |       |
|            |           |                  |              |       |
|            |           |                  |              |       |
|            |           |                  |              |       |
|            |           |                  |              |       |
|            |           |                  |              |       |

## PTZ操作方法

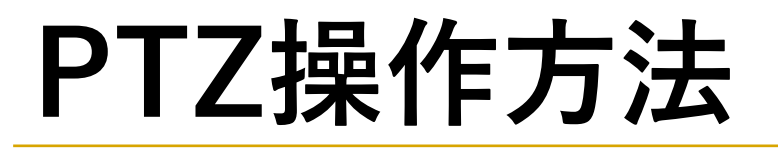

「ライブ」をタップします。
 「…」をタップします。

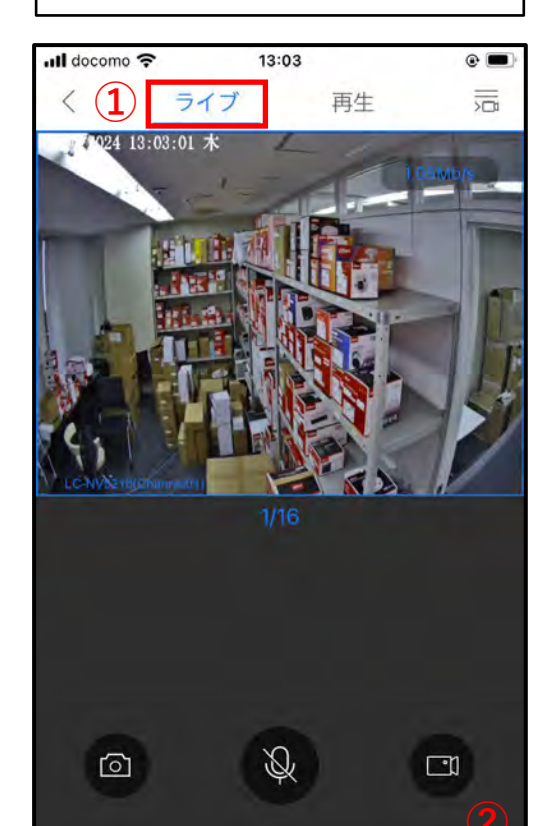

1

SD

00

 $\langle \rangle$ 

EN LA

...

③「PTZ」をタップします。

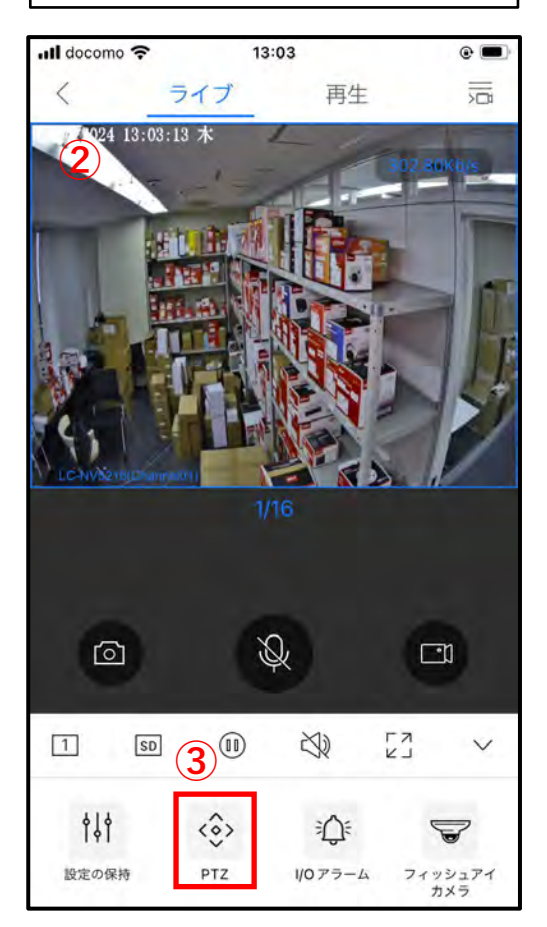

④操作盤が表示されますので、ア イコンをタップして各PTZ操作が できます。

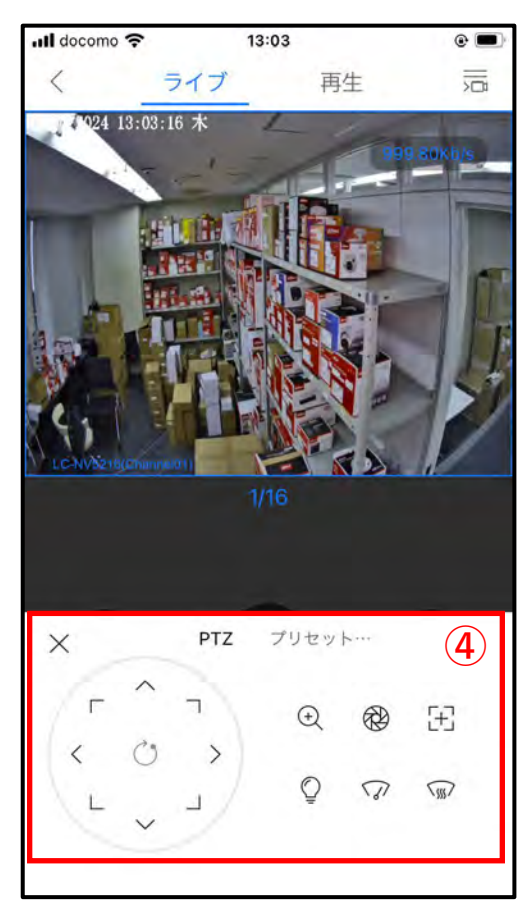

# 音声設定

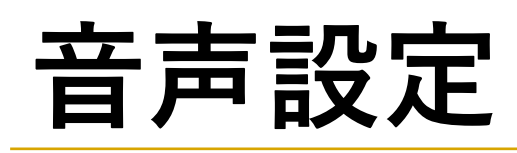

①音声を聞きたい場合は「スピー カーアイコン」をタップします。 ※マイク搭載の機種のみ対応

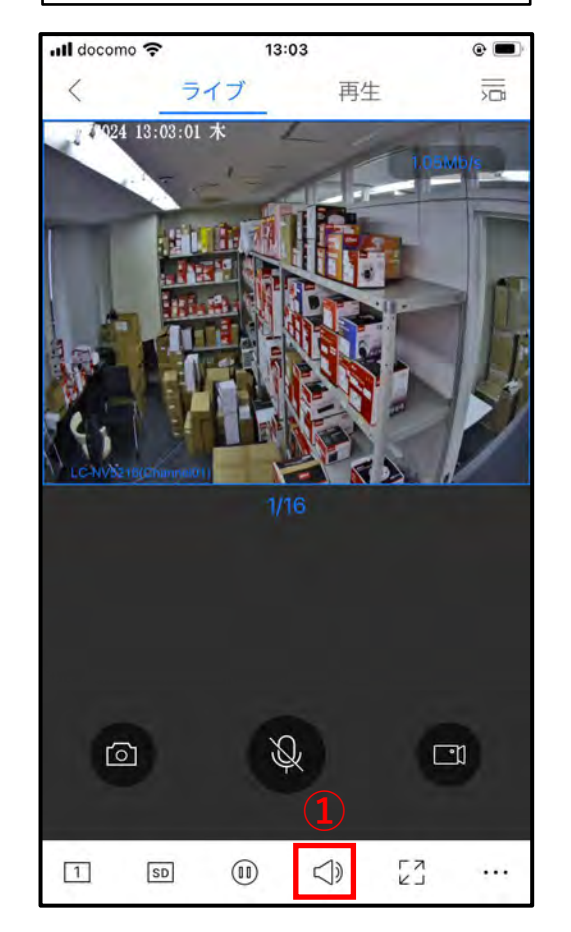

②音声通話をしたい場合は「マイ クアイコン」をタップします。 ※スピーカー搭載の機種のみ対応

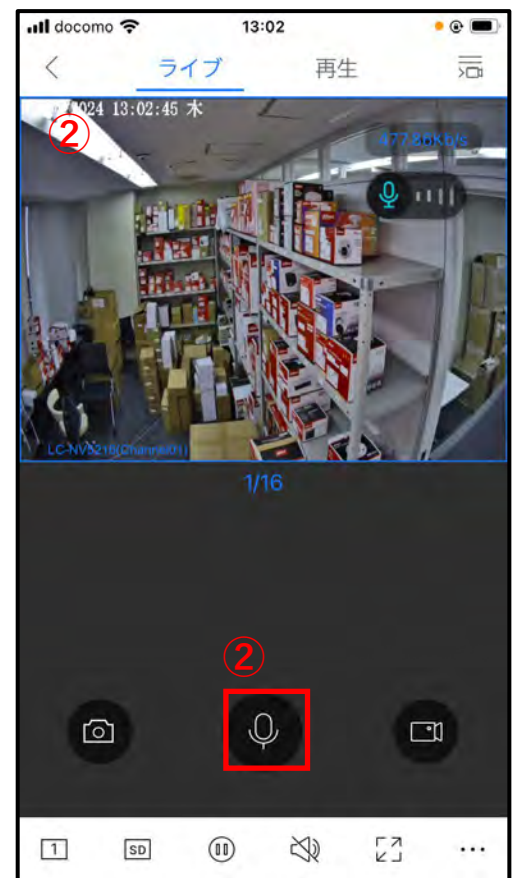

### スナップショット撮影と保存先

#### スナップショット撮影と保存先

「カメラアイコン」をタップします。
 ②「<」をタップしてホーム画面に戻ります。</li>

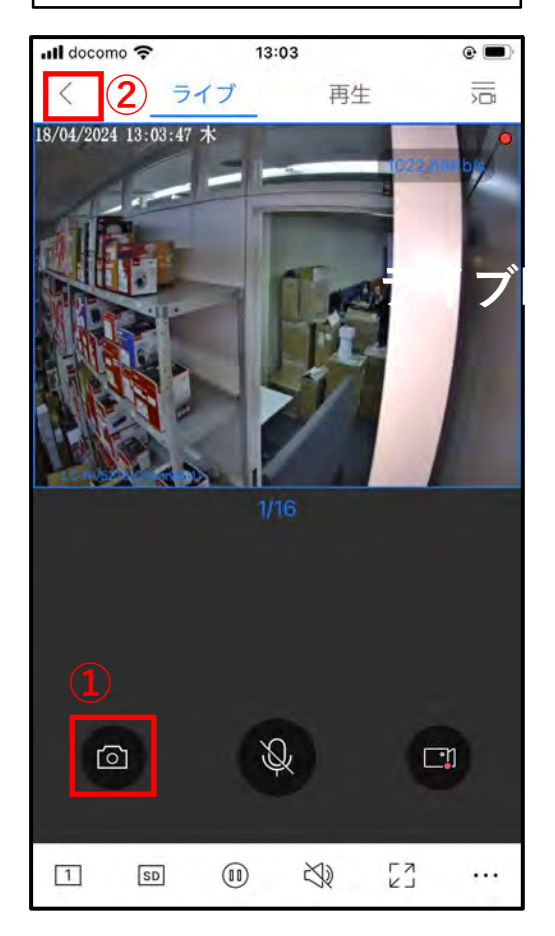

| 保存先  |           |
|------|-----------|
| ③「私」 | をタップします。  |
| ④「画像 | 」をタップします。 |

| .Il doc | ioma 穼 | 13:04      | •        |
|---------|--------|------------|----------|
| 4       |        | 私          |          |
|         | 画像     |            | 3>       |
| $\odot$ | 設定     |            | >        |
| 00      | クラウドア  | カウント ログインし | っていません > |
|         | お気に入り  |            | ×        |
| 3       | ヘルブ    |            | \$       |
|         |        | Q<br>79-4  | 3        |

⑤撮影された画像が表示されます。

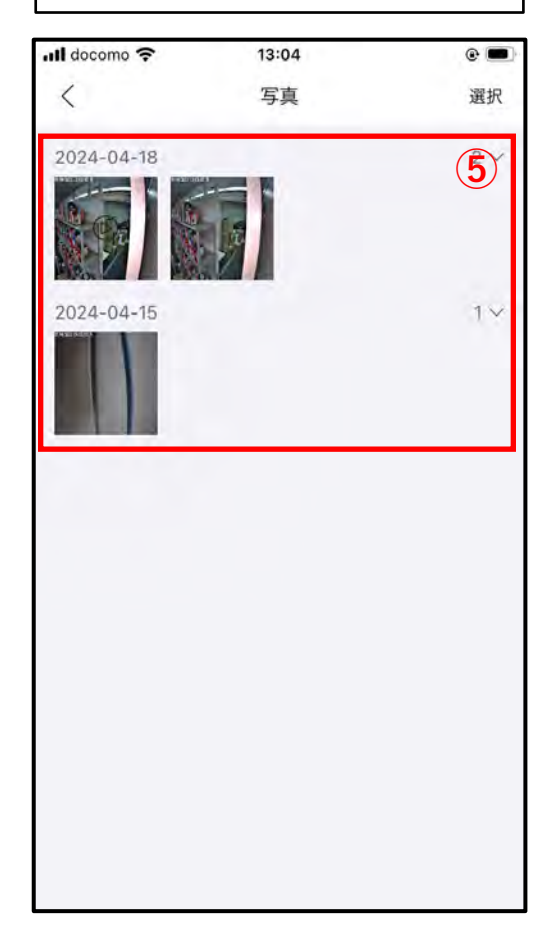

#### ライブ映像の録画と保存先

#### ライブ映像の録画と保存先

「ビデオアイコン」をタップします。
 ②録画中は赤い〇が表示されます。
 再度「ビデオアイコン」をタップすると
 録画が終了します。

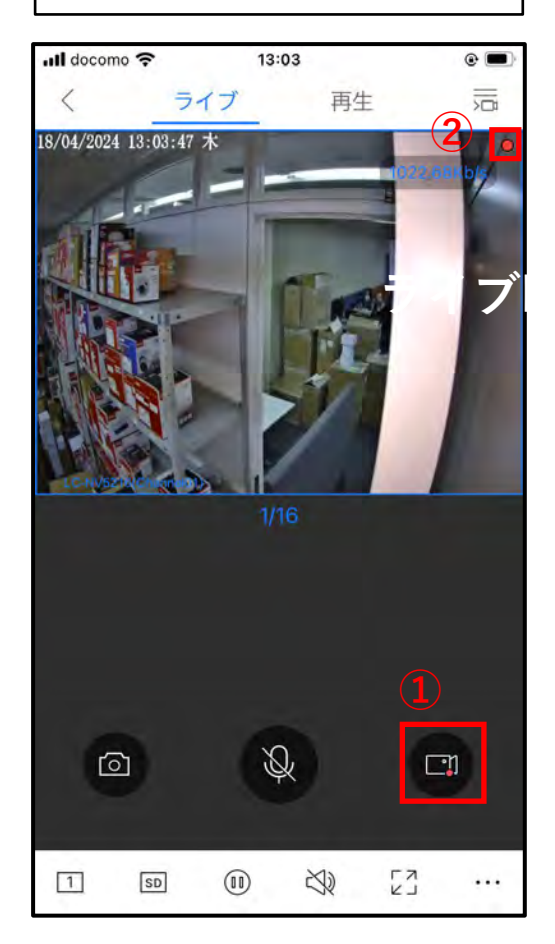

保存先 ②「私」をタップします。 ③「画像」をタップします。

| all doc | coma 🗢   | 13:04      | @ 🔳      |
|---------|----------|------------|----------|
| 4       |          | 私          |          |
|         | 画像       |            | 3>       |
| $\odot$ | 設定       |            | >        |
| 90      | クラウドア    | カウント ログイン! | していません > |
| ☆       | お気に入り    |            | ×        |
| 3       | ヘルプ      |            | ÷        |
|         | <u>م</u> | Q.<br>77-4 | 3        |

**⑤撮影された映像が表示されます。** 

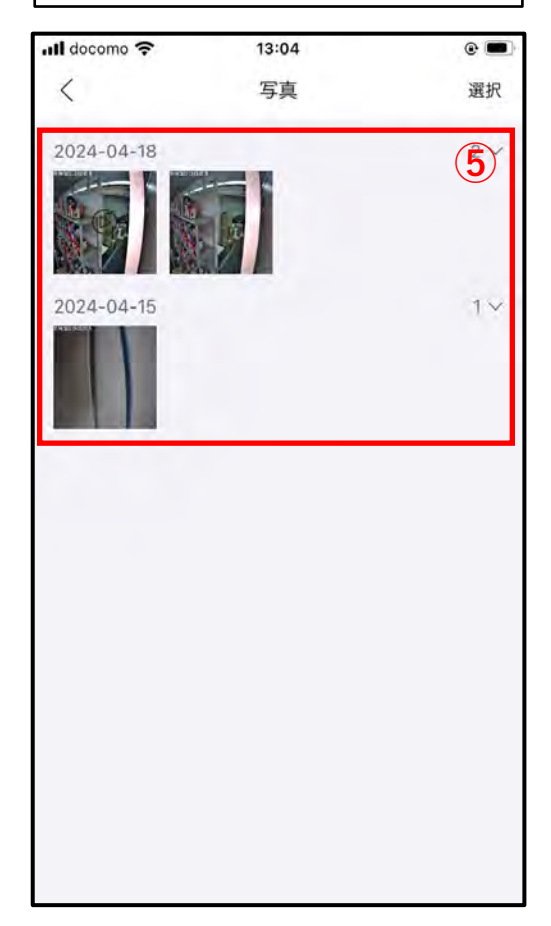

#### ポップアップ通知の設定方法

## ポップアップ通知の設定方法

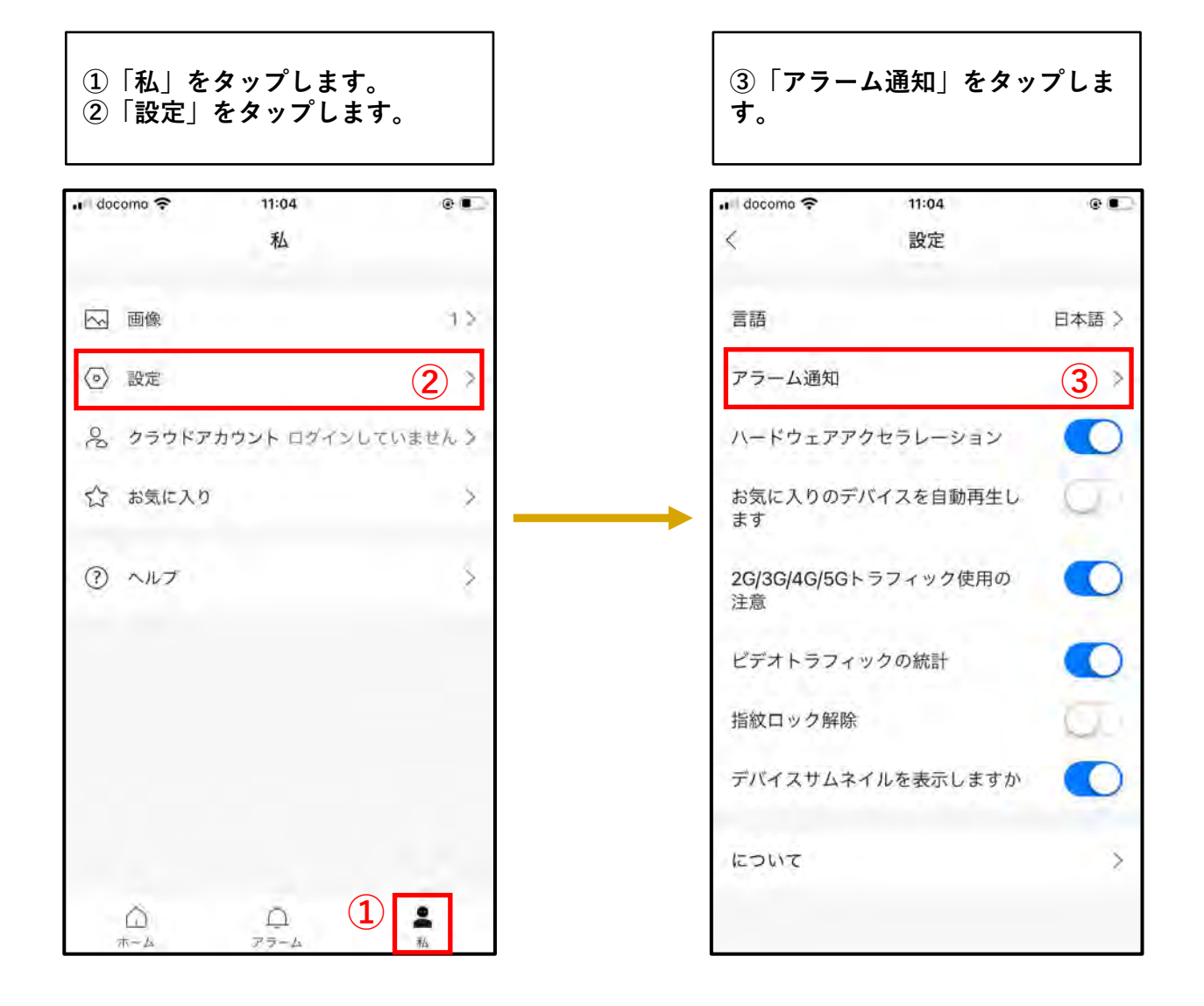

# ポップアップ通知の設定方法

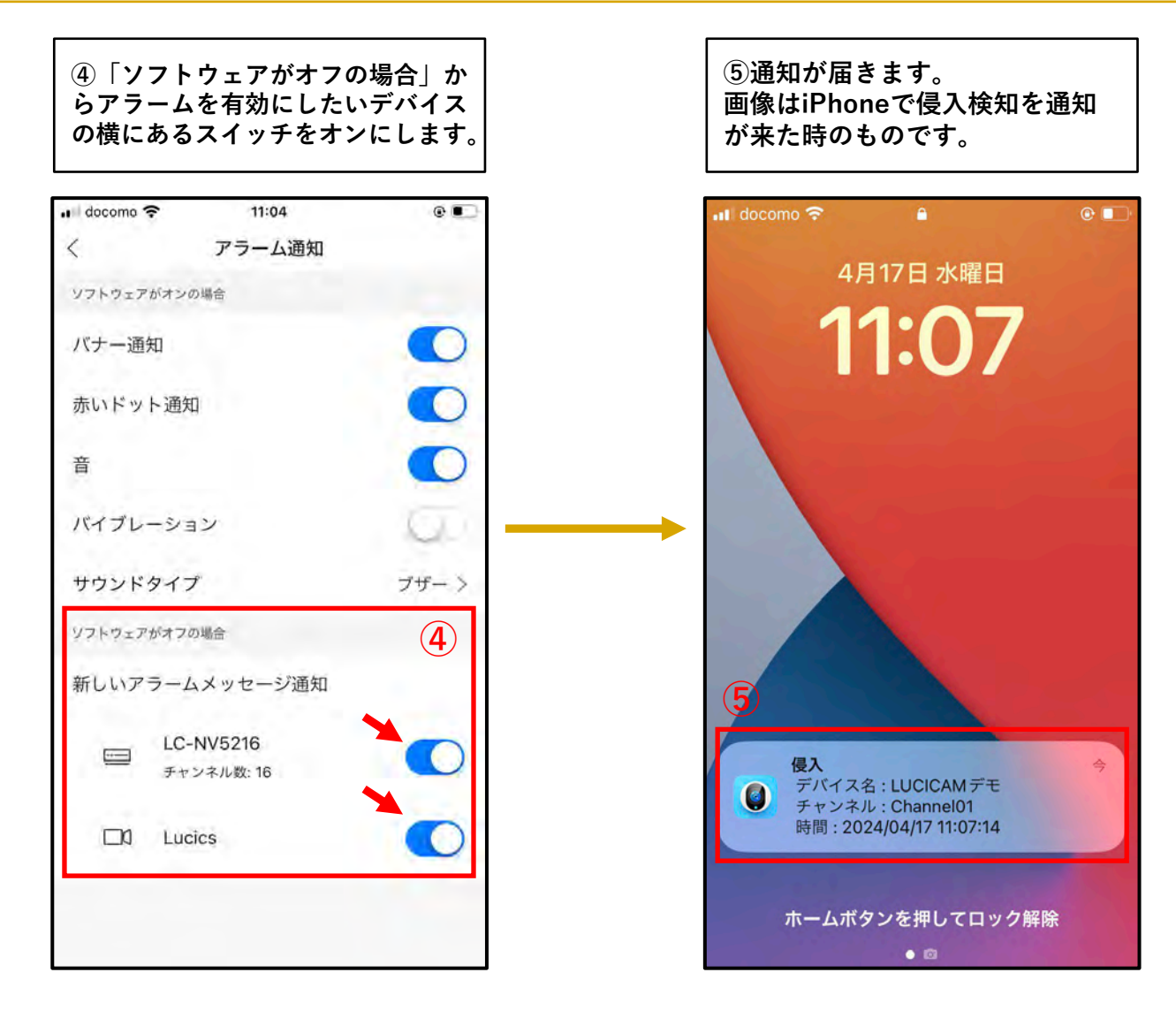

#### アラーム通知をオフにする方法

## アラーム通知をオフにする方法

1「私」をタップします。
 ②「設定」をタップします。

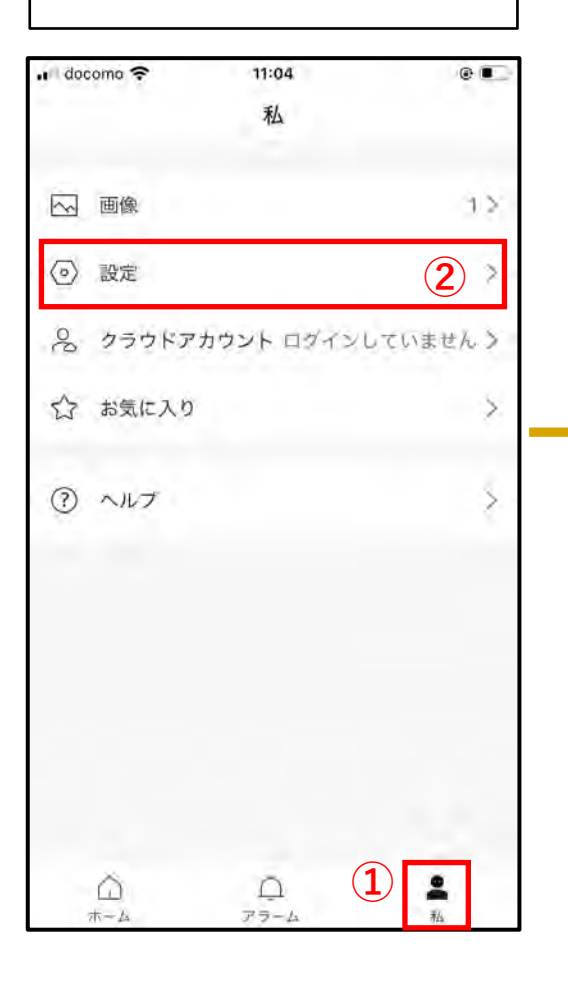

③「アラーム通知」をタップしま す。

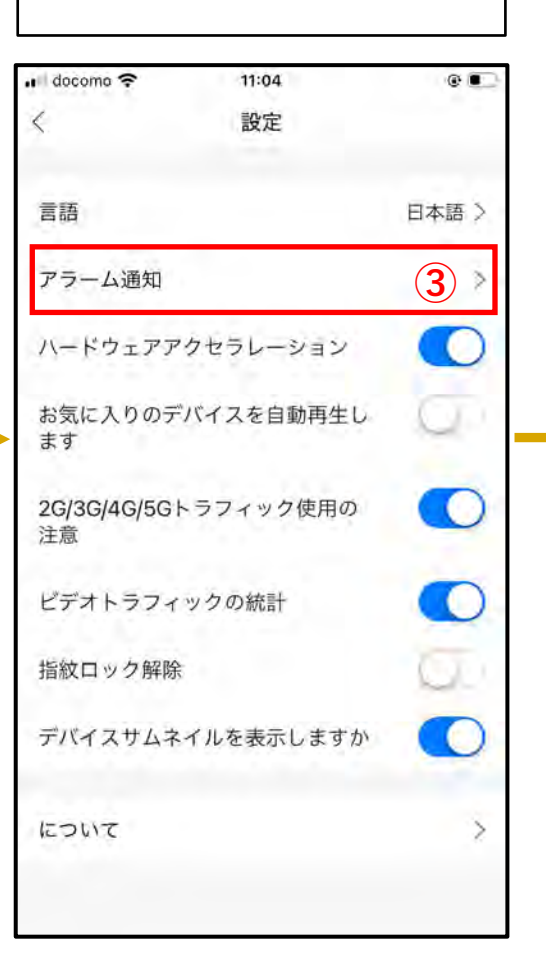

④通知をオフにするには、スイッチ をタップして左側に設定します。

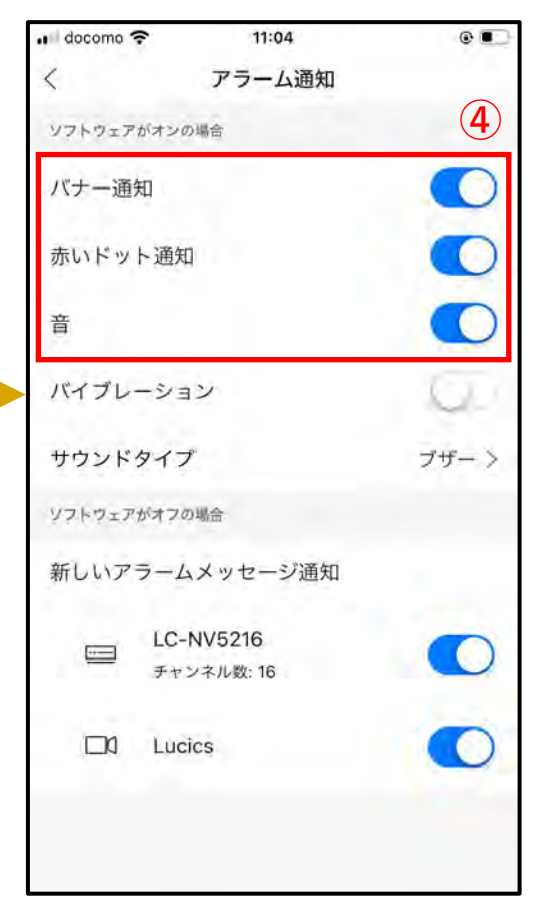